## การเข้าใช้งานโปรแกรม Zoom

## <u>กรณี</u> ดำเนินการตั้ง ชื่อ- สกุล ในการเข้าร่วมประชุมเมื่อเริ่มต้นเข้าใช้งานโปรแกรม

1. คลิกเลือกไอคอนโปรแกรม Zoom เพื่อเปิดใช้งาน

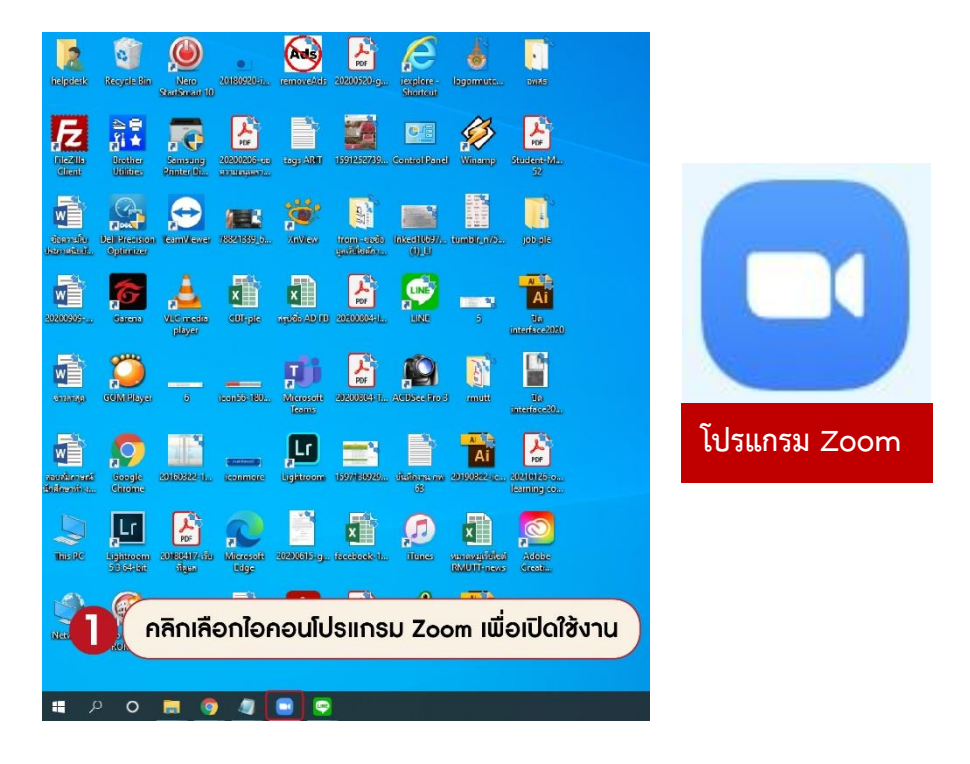

2. ปรากฏหน้าต่างโปรแกรม Zoom ในกรณีเป็นผู้เข้าร่วมการประชุม ให้เลือกที่ Join a Meeting

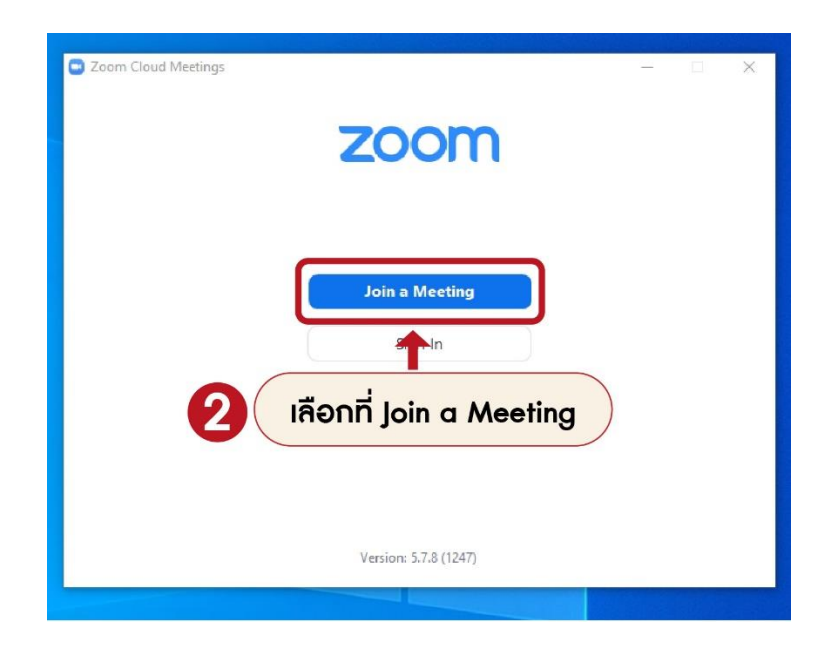

- 3. กรอกข้อมูล Meeting ID or personal link name ที่ใช้ในการเข้าร่วมประชุม
- 4. ช่อง Your Name **เปลี่ยนชื่อ สกุล** ที่ต้องการแสดงให้ผู้เข้าร่วมประชุมท่านอื่นทราบ

5. เมื่อดำเนินการกรอกข้อมูลที่ต้องการเป็นที่เรียบร้อยแล้ว **คลิกเลือกไอคอน Join** 

| 🖸 Zoom 🛛 🗙                                                                                                    |                                                                                                    |
|----------------------------------------------------------------------------------------------------|----------------------------------------------------------------------------------------------------|
| Join Meeting                                                                                                    |                                                                                                    |
| 969 0366 2814 ~                                                                                                    | เลือกที่ Join a Meeting                                                                                         |
| วรรณ์วิสาข์ โพธิ์มณี (ราชมงคลธัญบุรี)                                                                                | เปลี่ยนชื่อ – สกุล 4                                                                                            |
| <ul> <li>Remember my name for future meetings</li> <li>Do not connect to audio</li> <li>Turn off my video</li> </ul> | <b>หมายเหตุ</b><br>- Remember my name for future meetings<br>: บันทึกชื่อที่ตั้งค่าไว้สำหรับการประชุมครั้งต่อไป |
| By clicking "Join", you agree to our Terms of Service and<br>Privacy Statement.<br>Join โดลิกเลือกไ                  | - Do not connect to audio : ไม่เชื่อมต่อเสียง<br>- Turn off my video : ปิดวีดีโอ<br>- อกอน Join 5               |

- 6. กรอกข้อมูล Meeting passcode ที่ใช้ในการเข้าร่วมประชุม
- 7. คลิกเลือกไอคอน Join Meeting เพื่อเข้าร่วมประชุม

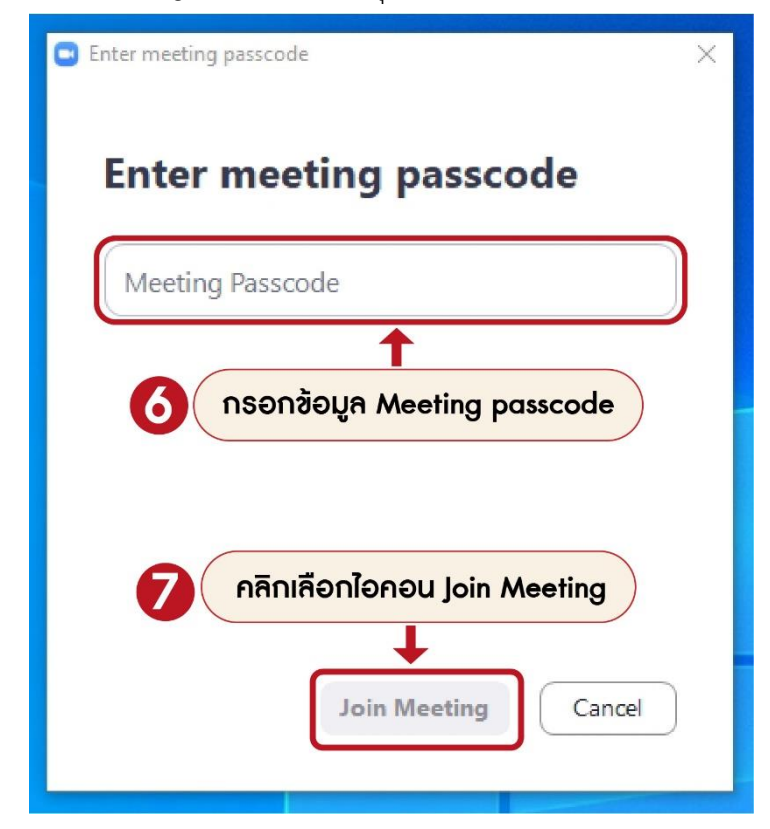

## <u>กรณี</u> ดำเนินการตั้ง ชื่อ-สกุล หลังจากการเข้าร่วมประชุม

1. คลิกเลือกไอคอน Participants เพื่อเปลี่ยน ชื่อ – นามสกุล

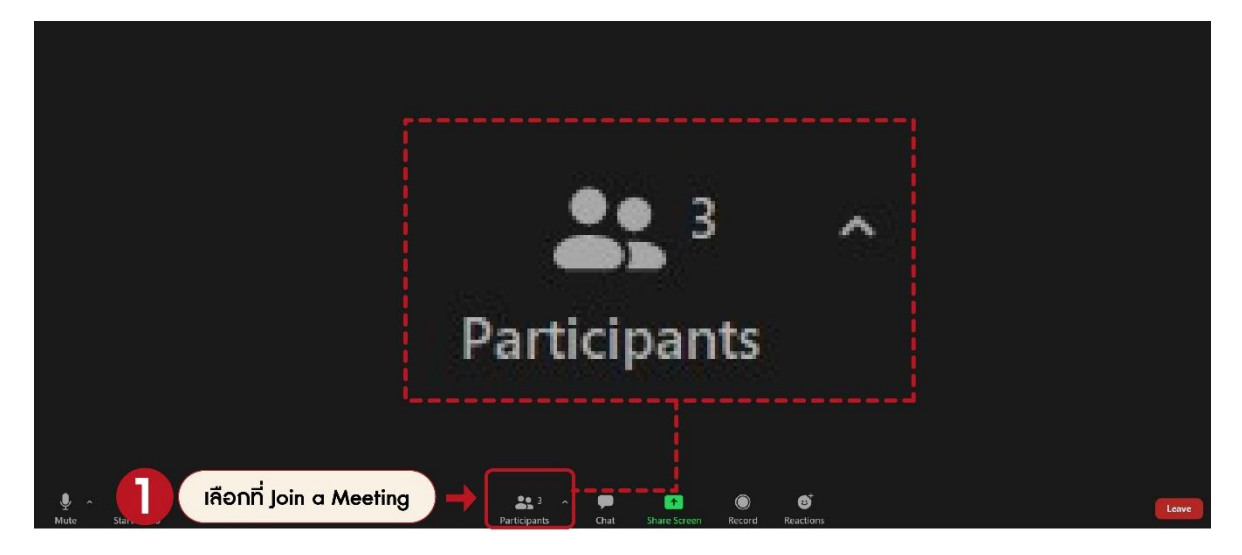

2. ปรากฏหน้าต่าง Participants รายชื่อผู้เข้าร่วมประชุม **คลิกที่ Rename** เพื่อเปลี่ยน ชื่อ – นามสกุล

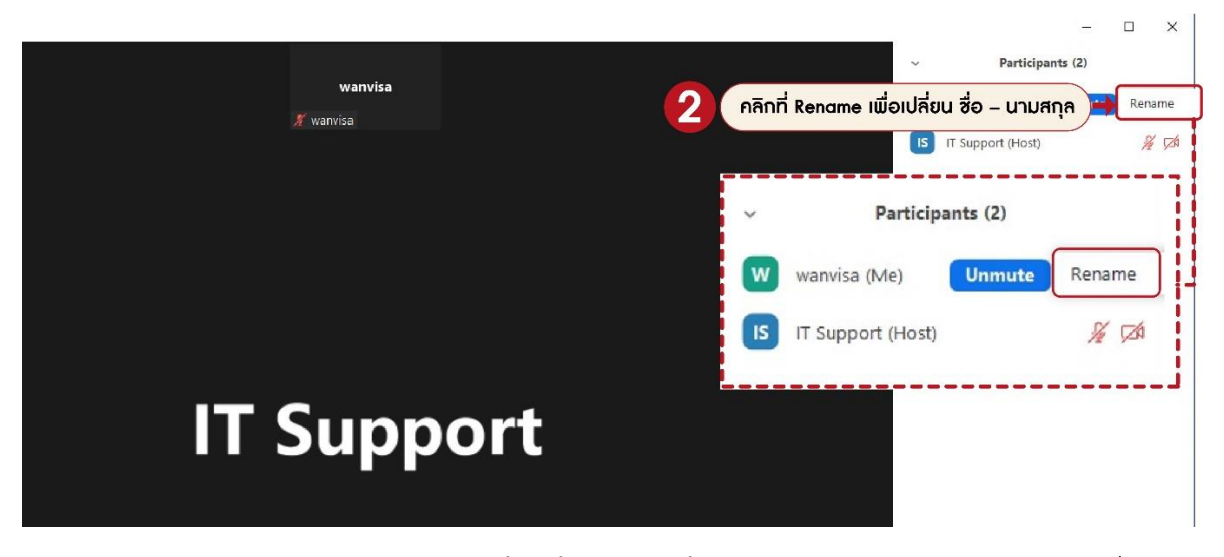

- 3. ช่อง Enter a new screen name เปลี่ยนชื่อ สกุล ที่ต้องการแสดงให้ผู้เข้าร่วมประชุมท่านอื่นทราบ
- 4. คลิก **OK เ**พื่อยืนยันการตั้งค่า

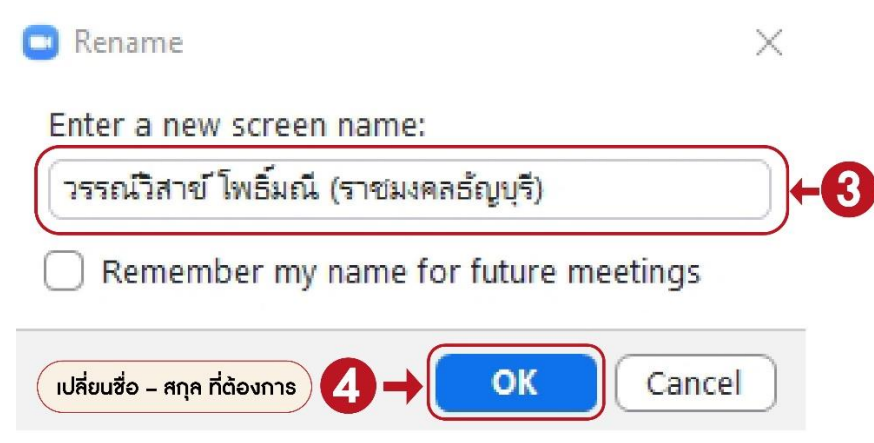

## การเปลี่ยนพื้นหลัง โปรแกรม Zoom

- 1. คลิกเลือกไอคอน 🥏 เพื่อเลือกตัวเลือกเพิ่มเติม
- 2. เลือก Choose Virtual Background...

| Zoom Meeting                                                                                         |                                                     | – 🗆 ×   |
|----------------------------------------------------------------------------------------------------|-----------------------------------------------------|---------|
|                                                                                                    | ณฐิกา ขัติวงษ์ IT Support วรวณ์วิสาข์ ไพอึ่ม<br># # | ₩ Viev, |
| •<br>•                                                                                               |                                                     |         |
|                                                                                                    | Select a Camera<br>✓ Integrated Camera              |         |
| เลือก Choose Virtual Backgroun                                                                       | d Choose Virtual Background<br>Choose Video Filter  |         |
|                                                                                                    | Video Settings<br>^                                 | ່ມເຕັມ  |
| Select a Camera Mute<br>> Integrated Camera Mute<br>Choose Virtual Background<br>Choose Video Filter | Start Video                                         |         |
| Video Settings                                                                                       | taticipants Chut Share Screen Record Reactions      | Leave   |

- 3. เลือก Background & Filter
- 4. กลุ่ม Virtual Background ของโปรแกรม Zoom
- 5. เพิ่ม Background ที่ต้องการโดยการคลิกเลือกที่เครื่องหมายบวก 🕢 แล้วคลิกเลือก Add Image แล้วเลือกภาพพื้นหลังที่เตรียมไว้

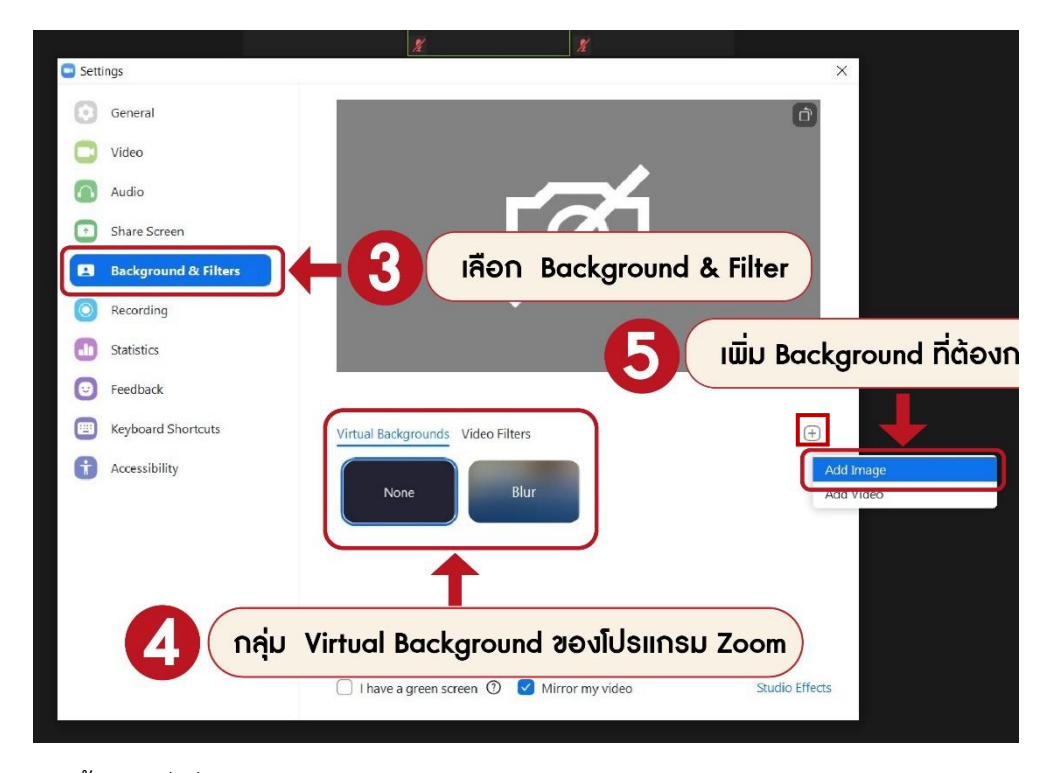

- ปรากฏภาพพื้นหลังที่เพิ่มไว้ คลิกเลือกภาพ
- 7. คลิกเลือก I have a green screen
- 8. คลิก x เพื่อปิดหน้าต่างการตั้งค่าพื้นหลัง

| Zoom Meeting                 |                                                                                          |                 |
|------------------------------|------------------------------------------------------------------------------------------|-----------------|
|                              |                                                                                          | 🖬 View          |
|                              | ອະໜາສ ດອດ ແຫຼ່ວໄດະນຳກ່າງກາະຫຼັ້ງຄ່າຫຼືມະອາ                                               |                 |
|                              |                                                                                          |                 |
|                              | นวัตกรรมสร้างขาติ                                                                        |                 |
| นวัตกรรม                     |                                                                                          |                 |
| ราชาเวต                      | Audio                                                                                    |                 |
| 10201                        | Share Screen                                                                             |                 |
|                              | Background & Filters                                                                     |                 |
|                              | Recording                                                                                |                 |
|                              | Statistics                                                                               |                 |
|                              | Feedback     A solid color video background is required. Green color is preferred.     ① |                 |
|                              | Keyhoard Shortcuts     Virtual Backgrounds     Video Filters                             | Re.             |
|                              |                                                                                          | 100             |
|                              | กลิกเลือกภาพ                                                                             |                 |
|                              |                                                                                          |                 |
|                              |                                                                                          |                 |
| <u>6</u> 0                   | Manually nick the color of the background if the detected color is not accurate          |                 |
|                              |                                                                                          | S <sup>Th</sup> |
| ເລືອກ L baye a green         | SCTEEN                                                                                   | *               |
| kielt i have a green         |                                                                                          | RVICE           |
| ณฐาา ซิสิมน์                 | ASIC IN FILMATIONAL SC                                                                   | EDOLS.          |
| 🖳 A 🛄 🖌 A<br>Mute Stop Video | Participants Chat Share Screen Record Reactions                                          | Leave           |